# Mississippi Management and Reporting System

# **Department of Finance and Administration**

| MMRS MASH/Training Materials |                       |                           |  |  |
|------------------------------|-----------------------|---------------------------|--|--|
| 6338                         | SPAHRS Travel Voucher | Revision Date: 10/14/2015 |  |  |
|                              | Adjustment            | Version: 8                |  |  |

## **Table of Contents**

| Objective                                                 | . 3 |
|-----------------------------------------------------------|-----|
| Outcome                                                   | . 3 |
| Overview                                                  | . 3 |
| Travel Adjustments                                        | . 3 |
| Adjustments for Prior Year Travel DURING the lapse period | . 9 |
| Adjustments for Prior Year Travel AFTER the lapse period  | . 9 |

#### Objective

Develop an understanding of the Travel Voucher Adjustment process.

#### Outcome

An understanding of the process, menus, and screens is achieved.

#### Overview

The travel voucher adjustment provides a method of adjusting a paid travel voucher to correct inaccuracies of payment. Once the travel voucher adjustment is approved, a summary must be created and approved to process the adjustment through the SPAHRS and MAGIC systems. Only one adjustment can be made **for each original voucher** and only one to an **adjustment voucher**.

#### Travel Adjustments

A Travel Voucher Adjustment is required to correct travel vouchers originally processed with expenses charged to the incorrect earnings code (particularly those codes involving taxable or nontaxable travel). Additionally, it will be necessary to process a Travel Voucher Adjustment if the employee/worker has been overpaid for expenses incurred. The total amount of adjustment expenses must **equal** the expenses on the original voucher in order to be processed; a negative adjustment voucher will not be processed.

The following examples (not all-inclusive) can assist in determining if a Travel Adjustment Voucher should be processed:

| Example                                   | Adjustment Needed or Not          |
|-------------------------------------------|-----------------------------------|
| The dollar amount on the original voucher | The Travel Voucher                |
| is an insufficient amount.                | Adjustment <u>is not needed</u> . |
|                                           | Any additional expense must       |
|                                           | be processed on a new Travel      |
|                                           | Voucher.                          |
| The taxable travel should have been       | The Travel Voucher                |
| nontaxable (or vice versa).               | Adjustment <u>is needed</u> .     |
| A post audit shows that the employee was  | The Travel Voucher                |
| reimbursed too much money.                | Adjustment <u>is needed</u> .     |
| A duplicate payment has been made.        | The Travel Voucher                |
|                                           | Adjustment is needed.             |

When an employee has been paid taxable travel that should have been nontaxable, an adjustment voucher should be created. The system will calculate the taxes originally paid to the employee. The Travel Voucher Summary record created for the adjustment voucher will indicate the overpaid taxes as a negative figure; the amount will be repaid to the employee.

If an employee has been reimbursed for nontaxable expenses that should have been taxable, an adjustment voucher will be needed to correct the error. Once the adjustment voucher is created, the system will calculate the taxes due. Because the employee owes for the taxes, the system will provide an earnings code (TRCCK) to be used to account for the money paid by the employee to cover the tax amount; it will also provide the TRCCK amount to be entered. A

Receipt Document Number (XR#) blank is also provided for the agency, at its option, to track the receipt of monies from the employee.

When a Travel Voucher Adjustment results in recovering Travel expenses from an employee/worker, the TRCCK Earnings Code is required. The system will indicate the dollar amount due for that earnings code. The adjustment in SPAHRS creates an automatic voucher that credits the Travel Object Code originally used and debits Object Code 60716. When the Receipt Document (XR) is entered in MAGIC to receipt this money, the user should create the XR to post the money to Object Code 60716.

In order to complete the Travel Voucher Adjustment screen, it will be necessary for the user to have specific information regarding the original paid voucher (the one to be corrected).

Because of reporting and audit requirements, no modifications can be made to a Travel Adjustment Voucher once it has been submitted for payment.

#### Travel Voucher Adjustment

|           | Your Action                                                   | System Response              |
|-----------|---------------------------------------------------------------|------------------------------|
| 1. (<br>F | Choose <b>TR</b> (Travel) from the Main Menu and press ENTER. | The Travel Menu will appear. |

| FMSAS23   | PHV2       | STATEWIDE PAYROLL AND HUMAN RESOURCE | SYSTEM   | 12/16/2014 |
|-----------|------------|--------------------------------------|----------|------------|
| PHIMAINU  | PHIMA      | INM Travel Menu                      |          | 12:25 PM   |
|           | Code       | Description                          | FastPa   | th         |
|           | ТА         | Travel Authorization                 | TAUT     |            |
|           | AT         | Travel Advance/PTE Request           | TADV     |            |
|           | IS         | In-State Travel                      | TRIS     |            |
|           | <b>0</b> S | Out-of-State Travel                  | TROS     |            |
|           | <b>0C</b>  | Out-of-Country_Trave]                | TROC     |            |
|           | TS         | Official Travel Voucher Summary      | TRSU     |            |
|           | ST         | Preliminary/Final Travel Submission  | TRSUB    |            |
|           | TD         | Travel Distribution                  | TRDIST   |            |
|           | ТВ         | Travel Browses                       |          |            |
|           | UN         | Un-Freeze Travel Records             |          |            |
|           | TU         | Travel Upload/Download               |          |            |
|           | TJ         | Travel Adjustments                   |          |            |
| Code      |            |                                      |          |            |
| Direct Co | ommand     | :                                    |          |            |
| Enter-PF  | LPF2       | 2PF3PF4PF5PF6PF7PF8PF9               | 9PF10PF1 | 1PF12      |
| Не        | lp ма      | in End                               |          | Quit       |
|           |            |                                      |          |            |

|    | Your Action                                    | System Response                          |
|----|------------------------------------------------|------------------------------------------|
| 2. | Choose <b>TJ</b> (Travel Adjustments) from the | The Travel Adjustments Menu will appear. |
|    | Travel Menu and press ENTER.                   |                                          |

| FMSAS23<br>PHIMAINU                                                                                                  | PHV4<br>PHIMAINM                                                                                                    | STATEWIDE PAYRO<br>Trave                                                                                      | DLL AND HUMAN RESOURC<br>21 Adjustments Menu                                                                                                    | E SYSTEM 09/26/2012<br>11:15 AM                                                                            |
|----------------------------------------------------------------------------------------------------|----------------------------------------------------------------------------------------------------|----------------------------------------------------------------------------------------------------|----------------------------------------------------------------------------------------------------|----------------------------------------------------------------------------------------------------|
|                                                                                                    | Code                                                                                                    | Description                                                                                                   |                                                                                                    | FastPath                                                                                                   |
|                                                                                                    | TV Tra<br>TJ Bro                                                                                                    | vel Voucher Adjus<br>wse Travel Vouche                                                                        | stment<br>er Adjustments                                                                                                    | TADJ                                                                                                    |
|                                                                                                    |                                                                                                    |                                                                                                    |                                                                                                    |                                                                                                    |
|                                                                                                    |                                                                                                    |                                                                                                    |                                                                                                    |                                                                                                    |
| Code                                                                                                    | :                                                                                                    |                                                                                                    |                                                                                                    |                                                                                                    |
| Direct Co<br>Enter-PF<br>He                                                                                          | ommand:<br>1PF2<br>1p Main                                                                                             | PF3PF4PF5<br>End                                                                                              | PF6PF7PF8P                                                                                                    | F9PF10PF11PF12<br>Quit                                                                                     |
|                                                                                                    | You                                                                                                    | r Action                                                                                                    | Svs                                                                                                    | tem Resnonse                                                                                               |
|                                                                                                    |                                                                                                    |                                                                                                    |                                                                                                    |                                                                                                    |
| 3. Choos<br>the Tra<br>ENTE                                                                                          | se <b>TV</b> (Trave<br>avel Adjustn<br>R.                                                                              | el Voucher Adjustme<br>nents Menu and pres                                                                    | ent) from The Travel Voi<br>ss will be displaye                                                                                                    | ucher Adjustments screen<br>ed.                                                                            |
| 3. Choos<br>the Tra<br>ENTE<br>PHFNC10<br>PHTRAJ1D                                                                   | se <b>TV</b> (Trave<br>avel Adjustn<br>R.<br>PHV0<br>PHTRAJ1M                                                          | el Voucher Adjustme<br>nents Menu and pres<br>STATEWIDE PAYRO<br>Travel                                       | LL AND HUMAN RESOURCE<br>Voucher Adjustment                                                                                                    | E SYSTEM 10/14/2015<br>01:14 PM<br>1 more >                                                                |
| <pre>3. Choos the Tra ENTE PHFNC10 PHTRAJ1D *Action: *Agency: Employee Travel Full </pre>                            | Se <b>TV</b> (Trave<br>avel Adjustn<br>R.<br>PHV0<br>PHTRAJ1M<br>_ (A,C,D,M<br>Type: *SSI<br>Type: *                   | el Voucher Adjustme<br>nents Menu and pres<br>STATEWIDE PAYRO<br>Travel<br>M,P)<br>N: Tri<br>PIN/WIN#:<br>To: | p Type:Trip#:<br>Contract#:<br>Adjustment Vou                                                                                                    | E SYSTEM 10/14/2015<br>01:14 PM<br>1 more ><br>Date to Pay:<br>cher#:                                      |
| 3. Choos<br>the Tra<br>ENTE<br>PHFNC10<br>PHTRAJ1D<br>*Action:<br>*Agency:<br>Employee<br>Travel Fi<br>*Earnings     | Se <b>TV</b> (Trave<br>avel Adjustn<br>R.<br>PHV0<br>PHTRAJ1M<br>_ (A,C,D,T<br>Type: *SSI<br>Type: *<br>rom:<br>s Code | el Voucher Adjustme<br>nents Menu and pres<br>STATEWIDE PAYRO<br>Travel<br>M,P)<br>N: Tri<br>PIN/WIN#:<br>To: | p Type: Trip#:<br>Contract#:<br>Adjustment Vouc                                                                                                    | E SYSTEM 10/14/2015<br>01:14 PM<br>1 more ><br>Date to Pay:<br>Cher#:<br>Pay Corrected Pay                 |
| 3. Choos<br>the Tra<br>ENTE<br>PHFNC10<br>PHTRAJ1D<br>*Action:<br>*Agency:<br>Employee<br>Travel Fi<br>*Earnings     | Se <b>TV</b> (Trave<br>avel Adjustn<br>R.<br>PHV0<br>PHTRAJ1M<br>(A,C,D,I<br>*SSI<br>Type:<br>rom:<br>s Code           | el Voucher Adjustme<br>nents Menu and pres<br>STATEWIDE PAYRO<br>Travel<br>M,P)<br>N: Tri<br>PIN/WIN#:<br>To: | p Type: Trip#:<br>Adjustment Vouc<br>voucher Adjustment<br>contract#:<br>Adjustment Vouc                                                                                                 | E SYSTEM 10/14/2015<br>01:14 PM<br>1 more ><br>Date to Pay:<br>cher#:<br>Pay Corrected Pay<br>             |
| 3. Choos<br>the Tra<br>ENTE<br>PHFNC10<br>PHTRAJ1D<br>*Action:<br>*Agency:<br>Employee<br>Travel Fi<br>*Earnings     | se <b>TV</b> (Trave<br>avel Adjustn<br>R.<br>PHV0<br>PHTRAJ1M<br>(A,C,D,T<br>Type:*SSI<br>Type:<br>rom:<br>s Code      | el Voucher Adjustme<br>nents Menu and pres<br>STATEWIDE PAYRO<br>Travel<br>M,P)<br>N: Tri<br>PIN/WIN#:<br>To: | p Type: Trip#:<br>Adjustment Voucher Adjustment Voucher Contract#:<br>Adjustment Adjustment Vouc                                                                                         | E SYSTEM 10/14/2015<br>01:14 PM<br>1 more ><br>Voucher#<br>Date to Pay:<br>cher#:<br>Pay Corrected Pay<br> |
| 3. Choos<br>the Tra<br>ENTE<br>PHFNC10<br>PHTRAJ1D<br>*Action:<br>*Agency:<br>Employee<br>Travel Fi<br>*Earnings<br> | Date:                                                                                                    | el Voucher Adjustme<br>nents Menu and pres<br>STATEWIDE PAYRO<br>Travel<br>M,P)<br>N: Tri<br>PIN/WIN#:<br>To: | ent) from The Travel Vou<br>ss will be displayed<br>LL AND HUMAN RESOURCE<br>Voucher Adjustment<br>p Type: Trip#:<br>Contract#:<br>Adjustment Vouc<br>Original F<br>XR#:<br>LastUpdtUser | Approval:                                                                                                  |

|    | Your Action                                              | System Response                           |
|----|----------------------------------------------------------|-------------------------------------------|
| 4. | Choose Add and enter the following                       |                                           |
|    | information:                                             |                                           |
|    |                                                          |                                           |
|    | *Agency: Enter the SPAHRS agency code                    |                                           |
|    | XXXX.                                                    |                                           |
|    | *SSN: Enter the Social Security Number of                |                                           |
|    | the employee/worker.                                     |                                           |
|    | Irip Iype: Enter the type of travel for this             |                                           |
|    | adjustment. The choices are:                             |                                           |
|    | <b>OS</b> out of state travel                            |                                           |
|    | OC = out-of-couptry travel                               |                                           |
|    | Trin#: Enter the Trin Number                             |                                           |
|    |                                                          |                                           |
|    | <b>Voucher#</b> : Enter the Voucher Number from          |                                           |
|    | the voucher that is to be adjusted                       |                                           |
| 5. | Press ENTER.                                             |                                           |
| 6. | The following fields are populated by the                |                                           |
|    | system:                                                  |                                           |
|    |                                                          |                                           |
|    | Employee Type: The system populates this                 |                                           |
|    | field with <b>PIN</b> or <b>WIN</b> based on the voucher |                                           |
|    | to be adjusted.                                          |                                           |
|    | PIN/WIN#: This field is populated based on               |                                           |
|    | information from the voucher to be adjusted.             |                                           |
|    | Contract#: If the voucher to be adjusted was             |                                           |
|    | for a Contract WIN, the system will populate             |                                           |
|    | the contract number in this field.                       |                                           |
|    | Date to Pay: I his field is populated based on           |                                           |
|    | Trovel From: This field is populated based on            |                                           |
|    | information from the vouchor to be adjusted              |                                           |
|    | To: This field is populated based on                     |                                           |
|    | information from the voucher to be adjusted              |                                           |
|    | Adjustment Voucher# This field is populated              |                                           |
|    | by the system when the adjustment is added               |                                           |
|    | and indicates the voucher number assigned                |                                           |
|    | to the adjustment.                                       |                                           |
|    | Earnings Codes: This field is populated based            | Note: The original Earnings Codes and     |
|    | on information from the voucher to be                    | Original Pay fields are protected, and no |
|    | adjusted.                                                | entry is allowed in those fields.         |
|    | Original Pay: This field is populated based on           |                                           |
|    | expense information from the voucher to be               |                                           |
|    | adjusted.                                                |                                           |
|    | Corrected Pay: This field is populated based             |                                           |
|    | on expense information from the voucher to               |                                           |
|    | be adjusted. This field is open for any                  |                                           |
|    | modifications, if necessary.                             |                                           |

|    | Your Action                                                                                                    | System Response                                                                            |
|----|----------------------------------------------------------------------------------------------------|--------------------------------------------------------------------------------------------|
| 7. | Enter or modify the following information:                                                                                                    |                                                                                            |
|    | <ul> <li>*Earnings Code: Enter Earnings Codes to be added if an additional one is needed; or modify expenses on an existing earnings code (via Corrected Pay).</li> <li>Corrected Pay: Enter the actual dollar amount that <i>should have been</i> associated with each earnings code.</li> <li>Approval Date: This field is populated by the system once approval is secured for this transaction.</li> <li>XR#: This field is used to enter a Receipt Document (XR) number when money is returned to the agency. Whether or not the field is used is determined at the agency level.</li> <li>Approval: Enter Yes to approve the record.</li> </ul> |                                                                                            |
| 8. | Press ENTER.                                                                                                    | The travel adjustment voucher has been added and approved.                                 |
|    | <b>NOTE</b> : If the adjustment requires that money                                                                                                    | and a straight set                                                                         |
|    | be returned to the agency, the system will                                                                                                    |                                                                                            |
|    | display a message that earnings code TRCCK                                                                                                    |                                                                                            |
|    | is required; in the message it also notifies the                                                                                                    |                                                                                            |
|    | TRCCK earnings code. This amount is to be                                                                                                    |                                                                                            |
|    | garnered from the employee and processed                                                                                                    |                                                                                            |
|    | as a Receipt Document (object code 60716).                                                                                                    |                                                                                            |
| 9. | Press F11 to access the second panel.                                                                                                    | The second panel of this screen will appear. It displays the adjustment that will be made. |
|    |                                                                                                    | Note: Modifications and approvals can only be made from Panel 1.                           |

| FMSAS23 PHV4<br>PHTRAJ1D PHTRAJ2M                            | STATEWIDE PAYROLL AN<br>Travel Vouc | ID HUMAN RESOURCE SY<br>her Adjustment | STEM 10/02/2012<br>12:42 PM      |
|--------------------------------------------------------------|-------------------------------------|----------------------------------------|----------------------------------|
| < 1 more<br>*Action: _ (A,C,D,M<br>*Agency: *SSN             | ,Р)<br>: Тгір Тур                   | e: Trip#:                              | Voucher#                         |
| Original Pay<br>Corrected Pay                                | Gross St<br>:<br>:                  | ate Exp Net                            |                                  |
| Net Change                                                   | :                                   |                                        |                                  |
| Trans Code<br>TRCAR<br>RPERS<br>FIT<br>FICA<br>MCARE<br>MSIT |                                     | Amount                                 | l of 6<br>Wage Base              |
| Enter-PF1PF2P<br>Help Main E                                 | F3PF4PF5PF6-<br>nd Note             | PF7PF8PF9<br>Bkwd Fwd                  | -PF10PF11PF12<br>Left Right Ouit |

### **Browse Travel Voucher Adjustments**

|                                                                                                    |                                                                                | You                      | r Action .                        |                                                                                 |                                          |                                                                        | System                  | Respon            | ise     |     |
|----------------------------------------------------------------------------------------------------|--------------------------------------------------------------------------------|--------------------------|-----------------------------------|---------------------------------------------------------------------------------|------------------------------------------|------------------------------------------------------------------------|-------------------------|-------------------|---------|-----|
| 1.                                                                                                    | 1. Choose <b>TR</b> (Travel) from the Main Menu and press ENTER.               |                          |                                   | The T                                                                           | ravel Menu wi                            | ll appea                                                               | ar.                     |                   |         |     |
| 2.                                                                                                    | 2. Choose <b>TJ</b> (Travel Adjustments) from the Travel Menu and press ENTER. |                          |                                   | The T                                                                           | ravel Adjustm                            | ents Me                                                                | enu will App            | ear.              |         |     |
| 3. Choose <b>TJ</b> (Browse Travel Voucher<br>Adjustments) from the Travel Adjustments<br>Menu and press ENTER                                                |                                                                                |                          | The B<br>screer                   | rowse Travel<br>n will appear.                                                  | Vouche                                   | r Adjustme                                                             | nts                     |                   |         |     |
| Selection criteria includes Agency, SSN,<br>Travel Type (IS, OC, OS), Trip Number,<br>Voucher From Date, and To Date.<br>FMSAS23 PHV3 STATEWIDE PAYROLL_AND F |                                                                                |                          | Inform<br>Travel<br>Pay D<br>Numb | ation is displa<br>Type, Trip N<br>ate, Voucher<br>er and Approv<br>RESOURCE SY | ayed by<br>umber [<br>Number<br>/al Requ | Agency, SS<br>Date to Pay<br>r, Payroll R<br>Jested.<br>10/02/<br>02:2 | SN,<br>,<br>un<br>/2012 |                   |         |     |
| Act                                                                                                    | ion (D)                                                                        | IRVOOM                   | Trav                              | Trin                                                                            |                                          |                                                                        | ujustments              | Vou               | Davroll |     |
| ACT                                                                                                    | Agcy                                                                           | SSN                      | Туре                              | Number                                                                          | to                                       | Pay                                                                    | Pay Date                | Num               | Run#    | Req |
|                                                                                                    | *** End of Data ***                                                            |                          |                                   |                                                                                 |                                          |                                                                        |                         |                   |         |     |
| *Ag<br>Vol<br>Dir                                                                                                    | jency:<br>icher Fro<br>rect Comm                                               | *SSN:<br>m Date:<br>and: |                                   | Travel<br>_ (MMDDYYYY                                                           | Туре:<br>() То                           | (I<br>Date:                                                            | s,oc,os) Tr             | ip No:<br>MMDDYYY | (Y)     |     |
| 2111                                                                                                    | Help                                                                           | Main E                   | End                               | 4PFJP                                                                           | F                                        | 3kwd                                                                   | Fwd                     | -6610             | Qui     | it  |

|    | Your Action                                        | System Response                       |
|----|----------------------------------------------------|---------------------------------------|
| 4. | Choose <b>D</b> isplay beside the requested record | The In-State, Out of State, or Out of |
|    | and press ENTER.                                   | Country Travel voucher will appear.   |

#### Adjustments for Prior Year Travel *DURING* the lapse period

**During** the lapse period – Select the correct Travel Authorization number for the **previous** fiscal year's trip if one has already been created. If there is not a Travel Authorization, add one for the **previous** fiscal year. Create and approve the voucher, then add and approve the summary. SPAHRS will charge the prior year travel expenses to the prior year budget.

#### Adjustments for Prior Year Travel AFTER the lapse period

**After** the lapse period – an adjustment to a prior year travel voucher is entered and processed the same as that of a current year voucher – with two essential differences:

- I. Any earnings codes added to the voucher for prior year expenses *after the lapse period* must be one of the choices listed below. The existing earnings codes (those on the voucher to be adjusted) will not be changed, as they are protected fields.
  - 1. Employees & non-contractual workers earnings codes
    - TRPFY (for nontaxable prior year expenses)
    - TXPFY (for taxable prior year expenses
  - 2. Contractual workers (CWs) earnings codes
    - CTPFY (for nontaxable prior year expenses)
    - CTXPY (for taxable prior year expenses)
- II. A Mass Change transaction will also be required after the lapse period. (See Training document #6341 SPAHRS PR Gen SAAS Travel Cost Reallocation-Mass workbook for information and instructions.)

NOTE: During the lapse period a mass change for travel is not required.

Important: Both the Travel Authorization and the Travel Voucher should be for the **previous fiscal year.** 

Select the correct Travel Authorization number for the **previous** fiscal year's trip if one is already in the system. If there is **not** a Travel Authorization already set up for the trip, then add one for the **previous** FY, <u>not the current FY</u>.

Expenses will **not** be reported on Panel 1 of the voucher. Create and approve the voucher for the trip in the following manner:

- 1. Expenses should be reported on Panel 2 (F11 from first panel). If the worker is in a **PIN or non-contractual WIN**, then:
  - a. Lump all taxable expenses into one total and report them by using Earnings Code **TXPFY** (Taxable Prior Year Travel).
  - b. Lump all non-taxable expenses into one sum and report them by using Earnings Code **TRPFY** (Prior Year Travel).

- 2. If the worker is in a *contractual* WIN, then:
  - a. Lump all taxable expenses into one total and report them by using Earnings Code **CTXPY** (Contr Wrkr Taxable Prior FY Travel).
  - b. Lump all non-taxable expenses into one sum and report them by using Earnings Code **CTPFY** (Contract Worker Travel Prior Year).
- 3. Add and approve a Travel Voucher Summary.

A **Mass Change - Before Posting** is required to charge these payments to the current budget year.

Follow these steps:

- a. Create a "Mass Change Before Posting" (PA GS TC M1 **or** PA GS DM M1). The pay period end date is the "Date to Pay" in Travel. The frequency will be "T."
- b. In the **left-hand column** enter the distribution as it appears in the previous year. The "Budget Year" = Previous FY.
- c. In the **right-hand column** enter the distribution equivalent to the way it should pay in the current year. The "Budget Year" = Current FY.
- d. Run a travel preliminary and check the special Mass Change report that will appear in FMVIEW. If the mass change is applied, as it should be, then the prior year's travel will be charged to the current budget year.

The object code for prior year travel is noted by BFC as a prior year travel paid in the current fiscal year, which is the correct way to handle after the lapse period.